# スイッチのイーサネットポートの緑の設定

目的

グリーンイーサネットは、環境に配慮し、デバイスの電力消費を削減するように設計された 機能セットの一般名です。Energy Efficient Ethernet(EEE)とは異なり、グリーンイーサネッ トのエネルギー検出はすべてのポートで有効であるのに対し、EEEではギガバイトポートを 持つデバイスだけが有効になります。

グリーンイーサネット機能は、次の方法で全体的な電力使用量を削減できます。

- エネルギー検出モード:非アクティブリンクでは、ポートは非アクティブモードに移行し、ポートの管理ステータスを維持したまま電力を節約します。このモードからフル動作モードへの回復は高速で透過的であり、フレームは失われません。このモードは、ギガビットイーサネット(GE)ポートとファストイーサネット(FE)ポートの両方でサポートされています。このモードはデフォルトで無効になっています。
- ・短距離モード:この機能を使用すると、短距離ケーブルの消費電力を節約できます。 ケーブル長を分析した後、さまざまなケーブル長に合わせて電力使用量を調整します。ケーブルが10ギガビットポートの場合は30m、その他のタイプのポートの場合は50mよりも短い場合、デバイスはケーブルを介してフレームを送信するために使用する 電力が少なくて済み、エネルギーを節約できます。このモードはRJ45GEポートでの みサポートされ、コンボポートには適用されません。このモードはデフォルトで無効 になっています。

スイッチのWebベースのユーティリティのポート設定ページには、ポートごとに現在のグリ ーンイーサネットとEEEモードが表示され、ポートのグリーンイーサネット設定を設定でき ます。

注:ポートでグリーンイーサネットモードを動作させるには、グリーンイーサネットのプロ パティページで対応するモードをグローバルにアクティブにする必要があります。手順につ いては<u>ここ</u>をクリックしてください。

この記事では、スイッチで緑のイーサネットポートを設定する方法について説明します。

### 適用可能なデバイス

- Sx200シリーズ
- Sx250シリーズ

- Sx300シリーズ
- ・ Sx350 シリーズ
- ・ SG350X シリーズ
- ・ Sx500 シリーズ
- ・ Sx550X シリーズ

## [Software Version]

- 1.4.7.06 Sx200、Sx300、Sx500
- 2.2.8.04 Sx250、Sx350、SG350X、Sx550X

## スイッチのイーサネットポートの緑の設定

#### ポートでのグリーンイーサネットの設定

ステップ1:スイッチのWebベースのユーティリティにログインし、Port Management > Green Ethernet > Port Settingsの順に選択します。

注:使用できるオプションは、デバイスのモデルによって異なります。この例では、 SG350X-48MPスイッチが使用されています。

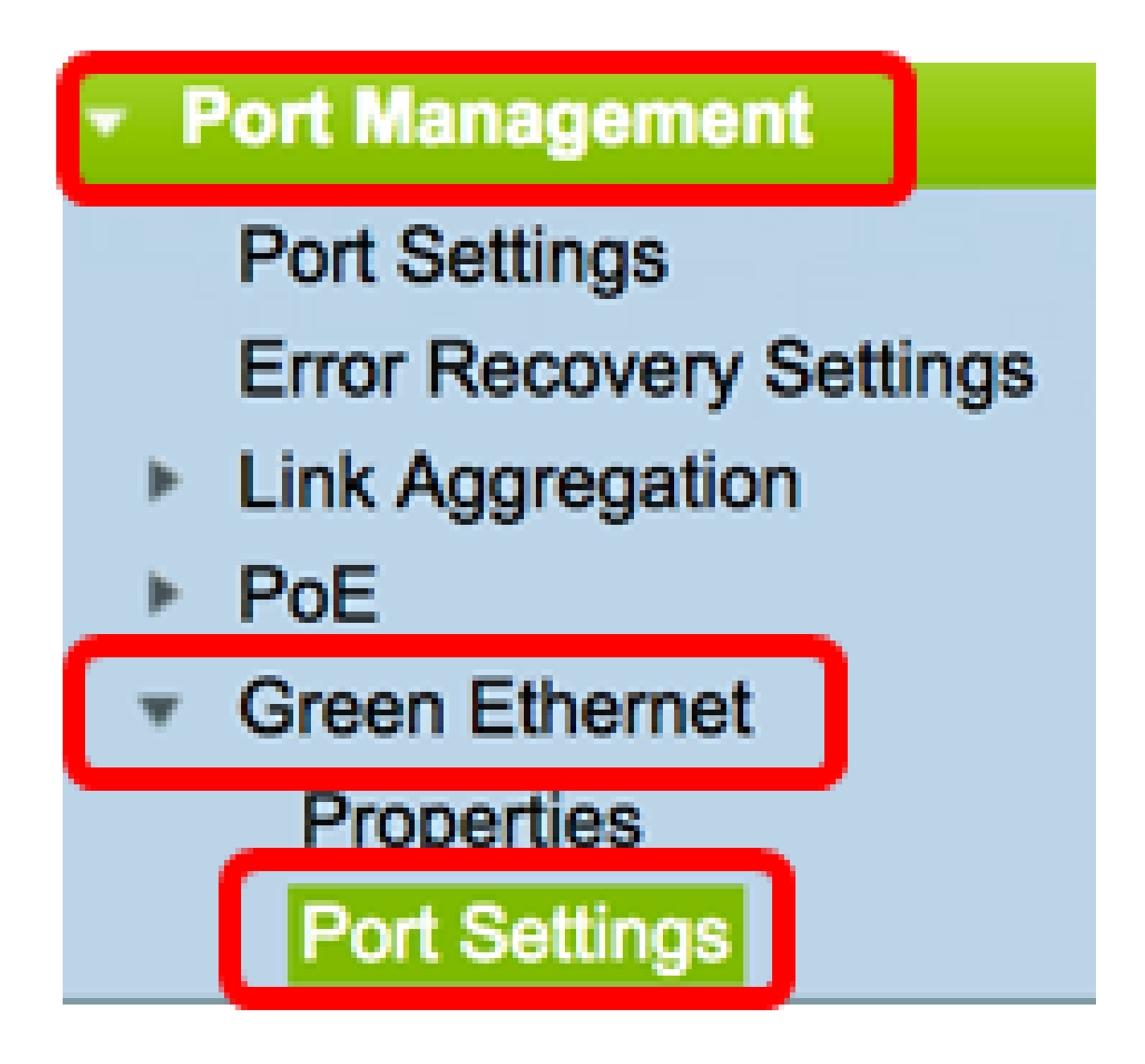

ステップ2:(オプション)スイッチでグローバルなグリーンイーサネット設定を行うには、 Propertiesリンクをクリックします。手順については<u>ここ</u>をクリックしてください。

## Port Settings

| For the functions and/or parameters configured on this page to become | effective        |
|-----------------------------------------------------------------------|------------------|
| you may have to configure the corresponding global parameters on the  | Properties page. |

「グローバルパラメータステータス」領域には、次の情報が表示されます。

| Port Settings                                                                    |                                                                                       |                   |         |                                                 |       |  |  |  |  |  |  |
|----------------------------------------------------------------------------------|---------------------------------------------------------------------------------------|-------------------|---------|-------------------------------------------------|-------|--|--|--|--|--|--|
| For the functions and/or parameters configured on this page to become effective, |                                                                                       |                   |         |                                                 |       |  |  |  |  |  |  |
| you may have to confi                                                            | you may have to configure the corresponding global parameters on the Properties page. |                   |         |                                                 |       |  |  |  |  |  |  |
| Global Parameter Sta                                                             | tus                                                                                   |                   |         |                                                 |       |  |  |  |  |  |  |
| Energy Detect Mode:                                                              | Enabled                                                                               | Short Reach Mode: | Enabled | 802.3 Energy Efficient Ethernet (EEE) Mode: Dis | abled |  |  |  |  |  |  |

- Energy Detect Mode:このモードが有効かどうかを示します。この例では、この機能 が有効になっています。
- Short Reach Mode:このモードがイネーブルかどうか。この例では、Short Reach Modeが有効になっています。
- 802.3 Energy Efficient Ethernet(EEE)モード:このモードが有効かどうか。この例では、この機能は無効になっています。

ステップ3: Interface Typeドロップダウンリストからインターフェイスを選択します。

- Port:1つのポートだけを選択する必要がある場合は、Interface Typeドロップダウンリ ストからPortを選択します。
- LAG:Interface Typeドロップダウンリストから、設定するLAGを選択します。これは、LAG設定で定義されたポートのグループに影響します。
- 注:この例では、ユニット1のポートが選択されています。

| Port Setting Table         |       |                  |    |  |  |  |  |  |  |  |  |
|----------------------------|-------|------------------|----|--|--|--|--|--|--|--|--|
| Filter: Interface Type equ | als t | ✓ Port of Unit 1 | Go |  |  |  |  |  |  |  |  |
| Entry No. Port             | Ene   | Port of Unit 2   | )  |  |  |  |  |  |  |  |  |

注:Sx200、Sx250、またはSx300シリーズスイッチなどの非スタッカブルスイッチがある 場合は、<u>ステップ5</u>に進んでください。

ステップ 4:Goをクリックして、インターフェイス上のポートまたはLAGのリストを表示します。

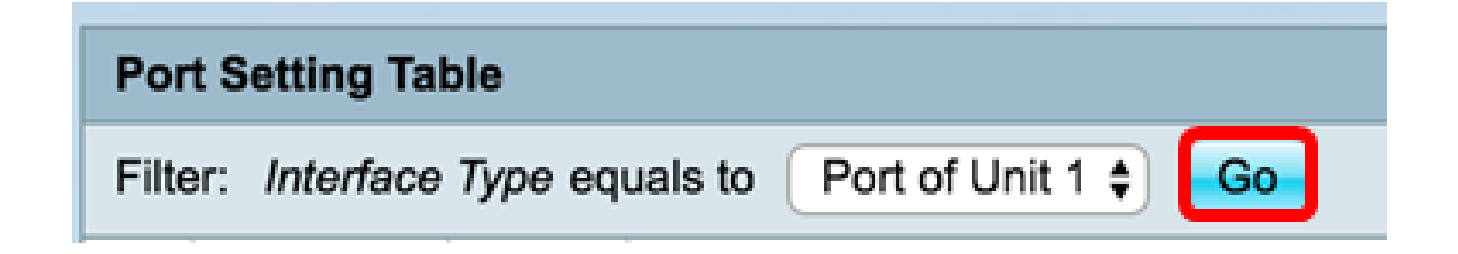

ポート設定テーブルには、次の情報が表示されます。

| _                                                     |                                   |      |                |             |         |                 |                |             |                        |                     |                          |          |                |                |
|-------------------------------------------------------|-----------------------------------|------|----------------|-------------|---------|-----------------|----------------|-------------|------------------------|---------------------|--------------------------|----------|----------------|----------------|
| Po                                                    | t Setting Tal                     | ble  |                |             |         |                 |                |             |                        |                     |                          | Show     | ing 1-50 of 50 | All 1 per page |
| Filter: Interface Type equals to Port of Unit 1 \$ Go |                                   |      |                |             |         |                 |                |             |                        |                     |                          |          |                |                |
|                                                       | Entry No.                         | Port | Energy Detect  |             |         | Short Reach     |                |             |                        | 802.3 Energy E      | ficient Etherne          | (EEE)    |                |                |
|                                                       | Administrative Operational Reason |      | Administrative | Operational | Reason  | Cable<br>Length | Administrative | Operational | LLDP<br>Administrative | LLDP<br>Operational | EEE Support<br>on Remote |          |                |                |
| 0                                                     | 1                                 | GE1  | Enabled        | Enabled     | Unknown | Disabled        | Disabled       | Link Down   |                        | Enabled             | Disabled                 | Enabled  | Disabled       | No             |
|                                                       | 2                                 | GE2  | Disabled       | Disabled    | Unknown | Disabled        | Disabled       | Link Down   |                        | Enabled             | Disabled                 | Enabled  | Disabled       | No             |
| 0                                                     | 3                                 | GE3  | Disabled       | Disabled    | Unknown | Disabled        | Disabled       | Link Down   |                        | Enabled             | Disabled                 | Enabled  | Disabled       | No             |
|                                                       | - 4                               | GE4  | Disabled       | Disabled    | Unknown | Disabled        | Disabled       |             |                        | Enabled             | Disabled                 | Enabled  | Disabled       | No             |
| 0                                                     | 5                                 | GE5  | Disabled       | Disabled    | Unknown | Disabled        | Disabled       | Link Down   |                        | Enabled             | Disabled                 | Enabled  | Disabled       | No             |
|                                                       | 6                                 | GE6  | Disabled       | Disabled    | Unknown | Disabled        | Disabled       | Link Length | Between 50-80m         | Disabled            | Disabled                 | Disabled | Disabled       | No             |
| 0                                                     | 7                                 | GE7  | Enabled        | Disabled    | Link Up | Enabled         | Enabled        | Link Up     | Less than 50m          | Disabled            | Disabled                 | Disabled | Disabled       | Yes            |
| 0                                                     | 8                                 | GE8  | Disabled       | Disabled    | Unknown | Disabled        | Disabled       | Link Down   |                        | Enabled             | Disabled                 | Enabled  | Disabled       | No             |

- Port:ポート番号。
- Energy Detect:ポートのエネルギー検出モードの状態。

- Administrative:エネルギー検出モードが有効かどうかを示します。

- Operational:エネルギー検出モードが現在動作可能かどうかを示します。
- Reason:エネルギー検出モードが動作していない理由。
- Short Reach:ポートのショートリーチモードの状態。
  - Administrative:ショートリーチモードが有効かどうかを表示します。
  - Operational:ショートリーチモードが現在動作可能かどうかを示します。
  - Reason:ショートリーチモードが動作していない理由。

- Cable Length(ケーブル長):仮想ケーブルテスター(VCT)のケーブル長(メートル 単位)。

・ 802.3 Energy Efficient Ethernet(EEE):ポート上の802.3 Energy Efficient Ethernetモードの状態。

- Administrative:802.3 EEEモードが有効かどうかを示します。

- Operational:802.3 EEEモードが動作可能かどうかを表示します。

- LLDP Administrative:Link Layer Discovery Protocol(LLDP)を介したEEEカウンタのア ドバタイジングが有効かどうかを示します。

- LLDP Operational:LLDPを介してアドバタイズするEEEカウンタが現在動作可能かどうかを示します。

- EEE Support on Remote:リンクパートナーでEEEがサポートされているかどうかを 表示します。EEEが機能するには、ローカルデバイスとリンクパートナーでEEEがサ ポートされている必要があります。

ステップ 5:設定するインターフェイスに対応するエントリ番号の横にあるオプションボタ ンをクリックします。

| Por          | Port Setting Table                                   |      |                |             |         |                |             |             |                 |                |  |  |  |  |  |
|--------------|------------------------------------------------------|------|----------------|-------------|---------|----------------|-------------|-------------|-----------------|----------------|--|--|--|--|--|
| Filte        | Filter: Interface Type equals to Port of Unit 1   Go |      |                |             |         |                |             |             |                 |                |  |  |  |  |  |
|              | Entry No.                                            | Port | Energy Detect  |             |         | Short Reach    |             |             |                 | 802.3 Energy E |  |  |  |  |  |
|              |                                                      |      | Administrative | Operational | Reason  | Administrative | Operational | Reason      | Cable<br>Length | Administrative |  |  |  |  |  |
| 0            | 1                                                    | GE1  | Enabled        | Enabled     | Unknown | Disabled       | Disabled    | Link Down   |                 | Enabled        |  |  |  |  |  |
| 0            | 2                                                    | GE2  | Disabled       | Disabled    | Unknown | Disabled       | Disabled    | Link Down   |                 | Enabled        |  |  |  |  |  |
|              | 3                                                    | GE3  | Disabled       | Disabled    | Unknown | Disabled       | Disabled    | Link Down   |                 | Enabled        |  |  |  |  |  |
|              | - 4                                                  | GE4  | Disabled       | Disabled    | Unknown | Disabled       | Disabled    |             |                 | Enabled        |  |  |  |  |  |
| $\mathbf{r}$ | 5                                                    | GE5  | Disabled       | Disabled    | Unknown | Disabled       | Disabled    | Link Down   |                 | Enabled        |  |  |  |  |  |
| 0            | 6                                                    | GE6  | Disabled       | Disabled    | Unknown | Disabled       | Disabled    | Link Length | Between 50-80m  | Disabled       |  |  |  |  |  |
| 0            | 7                                                    | GE7  | Enabled        | Disabled    | Link Up | Enabled        | Enabled     | Link Up     | Less than 50m   | Disabled       |  |  |  |  |  |
| 0            | 8                                                    | GE8  | Disabled       | Disabled    | Unknown | Disabled       | Disabled    | Link Down   |                 | Enabled        |  |  |  |  |  |

注:この例では、エントリ番号4が選択されています。

手順6:下にスクロールして、Editをクリックします。

| 0 | 45         | GE45 | Disabled | Disabled | Unknown   | Disabled |
|---|------------|------|----------|----------|-----------|----------|
| 0 | 46         | GE46 | Disabled | Disabled | Unknown   | Disabled |
| 0 | 47         | GE47 | Disabled | Disabled | Unknown   | Disabled |
| 0 | 48         | GE48 | Disabled | Disabled | Unknown   | Disabled |
| 0 | 49         | XG1  | Enabled  | Enabled  | Unknown   |          |
| 0 | 50         | XG2  | Enabled  | Disabled | Link Type |          |
|   | Copy Setti | ngs  | Edit     | ]        |           |          |

ステップ7:(オプション)設定するインターフェイスをインターフェイスドロップダウンリ ストから選択します。この例では、ユニット1のポートGE4が選択されています。

#### Interface:

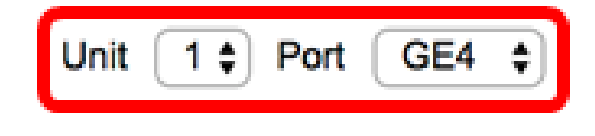

注:Sx500スイッチを使用している場合、Sx200、Sx250、またはSx300シリーズスイッチ などの非スタッカブルスイッチを使用している場合は、ポートのみを選択するとUnitオプシ ョンはUnit/Slot.Ifと表示されます。

Short Reach Mode and 802.3 Energy Efficient Ethernet (EEE) cannot be activated on a port at the same time.

GE27 \$

Interface:

ステップ8:インターフェイスでエネルギー検出モード機能を有効にするには、Enable Energy Detect Modeチェックボックスにチェックマークを入れます。それ以外の場合は、 オフのままにします。これは、ポートがアクティブなリンクパートナーに接続されていない 場合に電力を節約するために使用されます。

Interface:

Unit 1 🕈 Port GE4 🛊

Energy Detect:

注:XGスイッチがある場合は、<u>ステップ10</u>に進んでください。

ステップ9: Enable Short Reachチェックボックスにチェックマークを入れて、選択したイ

ンターフェイスでShort Reachを有効にします。それ以外の場合は、オフのままにします。 これにより、リンクが通常処理できるよりも少ない電力でリンクを実行できます。

重要:短距離モードが有効な場合、EEEモードを無効にする必要があります。

## Short Reach:

注:Sx200、Sx250、Sx300、またはSx500シリーズスイッチがある場合、デフォルトで [Enable Short Reach]チェックボックスはグレー表示されます。このチェックボックスを有 効にするには、まず、<u>ステップ10</u>で802.3 Energy Efficient Ethernet(EEE)を無効にし、<u>ステ</u> <u>ップ11</u>で802.3 Energy Efficient Ethernet(EEE)LLDPを無効にします。

| Interface:                                  | 6                                                                                                    | GE27 🛊 |
|---------------------------------------------|----------------------------------------------------------------------------------------------------|--------|
| Energy Detect:                              | <ul> <li>Image: A start of the start of the start of</li></ul> | Enable |
| Short Reach:                                | $\Box$                                                                                                    | Enable |
| 802.3 Energy Efficient Ethernet (EEE):      |                                                                                                    | Enable |
| 802.3 Energy Efficient Ethernet (EEE) LLDP: |                                                                                                    | Enable |

ステップ 10:ギガビットポートを設定する場合は、802.3 Energy Efficient Ethernet(EEE)を 有効にするEnable 802.3 EEE modeチェックボックスにチェックマークを入れます。それ以 外の場合は、このオプションをオフにします。デフォルトでは有効になっています。EEEは 、スイッチ上のデータアクティビティが少ない時間帯の電力消費を削減するために開発され ました。

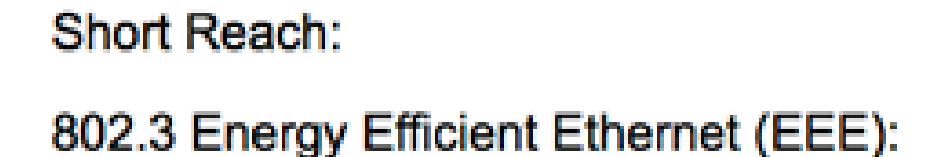

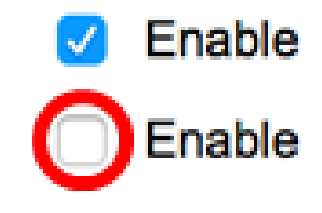

ステップ 11ポートでLLDPを介してEEE機能のアドバタイズメントを有効にするには、 Enable 802.3 Energy Efficient Ethernet(EEE)LLDPチェックボックスにチェックマークを付 けます。それ以外の場合は、このオプションをオフにします。802.3 EEE LLDPは、802.3

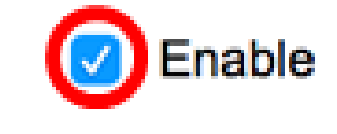

EEEモードのリンクパートナーに最適なパラメータを選択するために使用されます。

| 802.3 Energy | Efficient | Ethernet | (EEE):      | $\Box$     | Enable |
|--------------|-----------|----------|-------------|------------|--------|
| 802.3 Energy | Efficient | Ethernet | (EEE) LLDP: | $\bigcirc$ | Enable |

注:LLDPを無効にしても802.3 EEEモードは引き続き動作しますが、最適なパラメータはありません。

ステップ 12ApplyをクリックしてからCloseをクリックします。

SG350XおよびSx550Xシリーズスイッチ

| Interface:                                  | Un     | it 1 🕈 Port GE4 🛊 |
|---------------------------------------------|--------|-------------------|
| Energy Detect:                              | <      | Enable            |
| Short Reach:                                | ✓      | Enable            |
| 802.3 Energy Efficient Ethernet (EEE):      | $\Box$ | Enable            |
| 802.3 Energy Efficient Ethernet (EEE) LLDP: | $\Box$ | Enable            |
| Apply Close                                 |        |                   |

Sx200、Sx250、Sx300、Sx500シリーズスイッチ:

| Interface:                                  | 6 | 6E27 🛊 |
|---------------------------------------------|---|--------|
| Energy Detect:                              | < | Enable |
| Short Reach:                                | < | Enable |
| 802.3 Energy Efficient Ethernet (EEE):      |   | Enable |
| 802.3 Energy Efficient Ethernet (EEE) LLDP: |   | Enable |

| Interface:                                  | Unit 1 🗘 Port XG1 🖨 |
|---------------------------------------------|---------------------|
| 802.3 Energy Efficient Ethernet (EEE):      | Enable              |
| 802.3 Energy Efficient Ethernet (EEE) LLDP: | Enable              |
| Apply Close                                 |                     |

ステップ13:(オプション)Saveをクリックして、スタートアップコンフィギュレーション ファイルに設定を保存します。

|                                                 |                                                                                                    |         |                 |               |         |                | 🛞 Sav       |             | isco Language:  | English        |  |  |  |  |
|-------------------------------------------------|----------------------------------------------------------------------------------------------------|---------|-----------------|---------------|---------|----------------|-------------|-------------|-----------------|----------------|--|--|--|--|
| IP 48-Port Gigabit PoE Stackable Managed Switch |                                                                                                    |         |                 |               |         |                |             |             |                 |                |  |  |  |  |
| Por                                             | ort Settings                                                                                                    |         |                 |               |         |                |             |             |                 |                |  |  |  |  |
| for th                                          | or the functions and/or parameters configured on this page to become effective, you may have to configure the corresponding global parameters on the P |         |                 |               |         |                |             |             |                 |                |  |  |  |  |
| Bloba                                           | Jobal Parameter Status                                                                                                    |         |                 |               |         |                |             |             |                 |                |  |  |  |  |
| Energ                                           | nergy Detect Mode: Enabled Short Reach Mode: Enabled 802.3 Energy Efficient Ethernet (EEE) Mode: Disabled                                              |         |                 |               |         |                |             |             |                 |                |  |  |  |  |
| Por                                             | t Setting Tai                                                                                                    | ble     |                 |               |         |                |             |             |                 |                |  |  |  |  |
| Filte                                           | r: Interface                                                                                                    | Type eq | uals to Port of | Unit 1 🛊 🛛 Go |         |                |             |             |                 |                |  |  |  |  |
|                                                 | Entry No.                                                                                                    | Port    | Energy Detect   |               |         | Short Reach    |             |             |                 |                |  |  |  |  |
|                                                 |                                                                                                    |         | Administrative  | Operational   | Reason  | Administrative | Operational | Reason      | Cable<br>Length | Administrative |  |  |  |  |
|                                                 | 1                                                                                                    | GE1     | Enabled         | Enabled       | Unknown | Disabled       | Disabled    | Link Down   |                 | Enabled        |  |  |  |  |
| $\odot$                                         | 2                                                                                                    | GE2     | Disabled        | Disabled      | Unknown | Disabled       | Disabled    | Link Down   |                 | Enabled        |  |  |  |  |
| $\odot$                                         | 3                                                                                                    | GE3     | Disabled        | Disabled      | Unknown | Disabled       | Disabled    | Link Down   |                 | Enabled        |  |  |  |  |
| 0                                               | 4                                                                                                    | GE4     | Enabled         | Disabled      | Link Up | Enabled        | Enabled     | Link Up     | Less than 50m   | Disabled       |  |  |  |  |
| 0                                               | 5                                                                                                    | GE5     | Disabled        | Disabled      | Unknown | Disabled       | Disabled    | Link Down   |                 | Enabled        |  |  |  |  |
| 0                                               | 6                                                                                                    | GE6     | Disabled        | Disabled      | Unknown | Disabled       | Disabled    | Link Length | Between 50-80m  | Disabled       |  |  |  |  |
| 0                                               | 7                                                                                                    | GE7     | Enabled         | Disabled      | Link Up | Enabled        | Enabled     | Link Up     | Less than 50m   | Disabled       |  |  |  |  |

これで、スイッチのポートの緑のイーサネット設定が正常に設定されました。

緑色のイーサネットポート設定のコピー

ステップ1:設定をコピーするポートに対応するエントリ番号の横にあるオプションボタン をクリックします。

| Port Setting Table |                                                       |      |                |             |         |                |             |             |                |               |  |
|--------------------|-------------------------------------------------------|------|----------------|-------------|---------|----------------|-------------|-------------|----------------|---------------|--|
| Filte              | Filter: Interface Type equals to Port of Unit 1 \$ Go |      |                |             |         |                |             |             |                |               |  |
|                    | Entry No.                                             | Port | Energy Detect  |             |         | Short Reach    |             |             |                | 802.3 Energy  |  |
|                    |                                                       |      | Administrative | Operational | Reason  | Administrative | Operational | Reason      | Cable          | Administrativ |  |
|                    |                                                       |      |                |             |         |                |             |             | Length         |               |  |
| 0                  | 1                                                     | GE1  | Enabled        | Enabled     | Unknown | Disabled       | Disabled    | Link Down   |                | Enabled       |  |
| 0                  | 2                                                     | GE2  | Disabled       | Disabled    | Unknown | Disabled       | Disabled    | Link Down   |                | Enabled       |  |
|                    | 3                                                     | GE3  | Disabled       | Disabled    | Unknown | Disabled       | Disabled    | Link Down   |                | Enabled       |  |
|                    | 4                                                     | GE4  | Enabled        | Disabled    | Link Up | Enabled        | Enabled     | Link Up     | Less than 50m  | Disabled      |  |
| $\sim$             | 5                                                     | GE5  | Disabled       | Disabled    | Unknown | Disabled       | Disabled    | Link Down   |                | Enabled       |  |
| 0                  | 6                                                     | GE6  | Disabled       | Disabled    | Unknown | Disabled       | Disabled    | Link Length | Between 50-80m | Disabled      |  |
| 0                  | 7                                                     | GE7  | Enabled        | Disabled    | Link Up | Enabled        | Enabled     | Link Up     | Less than 50m  | Disabled      |  |

注:この例では、エントリ番号4が選択されています。

ステップ2:下にスクロールして、Copy Settingsをクリックします。

| 0             | 46 | GE46 | Disabled | Disabled | Unknown   | Disabled | Disabled | Link Down |
|---------------|----|------|----------|----------|-----------|----------|----------|-----------|
| $\circ$       | 47 | GE47 | Disabled | Disabled | Unknown   | Disabled | Disabled | Link Down |
| $\circ$       | 48 | GE48 | Disabled | Disabled | Unknown   | Disabled | Disabled | Link Down |
| $\circ$       | 49 | XG1  | Enabled  | Enabled  | Unknown   |          | Disabled | Link Down |
| $\odot$       | 50 | XG2  | Enabled  | Disabled | Link Type |          | Disabled | Link Type |
| Copy Settings |    |      | Edit     |          |           |          |          |           |

ステップ3: toフィールドにエントリまたはポート番号を入力します。

Copy configuration from entry 4 (GE4)

to: 1-3,5

(Example: 1,3,5-10 or: GE1,GE3-GE5)

注:この例では、ポート1~3および5が使用されます。

ステップ4: ApplyをクリックしてからCloseをクリックします。

| Copy configuration from entry 4 (GE4) |       |                                     |  |  |  |  |
|---------------------------------------|-------|-------------------------------------|--|--|--|--|
| to: 1-3,5                             |       | (Example: 1,3,5-10 or: GE1,GE3-GE5) |  |  |  |  |
| Apply                                 | Close |                                     |  |  |  |  |

ステップ5:(オプション)Saveをクリックして、スタートアップコンフィギュレーション ファイルに設定を保存します。

|                                                                                                    |           |        |                |             |         |                | Save        | , 111 I.I.I. | Isco Language:  | English       |  |
|----------------------------------------------------------------------------------------------------|-----------|--------|----------------|-------------|---------|----------------|-------------|--------------|-----------------|---------------|--|
| /IP 48-Port Gigabit PoE Stackable Managed Switch                                                                                                    |           |        |                |             |         |                |             |              |                 |               |  |
| Port Settings                                                                                                    |           |        |                |             |         |                |             |              |                 |               |  |
| Success. To permanently save the configuration, go to the File Operations page or click the Save icon.                                                |           |        |                |             |         |                |             |              |                 |               |  |
| For the functions and/or parameters configured on this page to become effective, you may have to configure the corresponding global parameters on the |           |        |                |             |         |                |             |              |                 |               |  |
| Global Parameter Status                                                                                                    |           |        |                |             |         |                |             |              |                 |               |  |
| Energy Detect Mode: Enabled Short Reach Mode: Enabled 802.3 Energy Efficient Ethernet (EEE) Mode: Disabled                                            |           |        |                |             |         |                |             |              |                 |               |  |
| Port Setting Table                                                                                                    |           |        |                |             |         |                |             |              |                 |               |  |
| Filter: Interface Type equals to Port of Unit 1 Co                                                                                                    |           |        |                |             |         |                |             |              |                 |               |  |
|                                                                                                    | Entry No. | . Port | Energy Detect  |             |         | Short Reach    |             |              |                 | 802.3 Energy  |  |
|                                                                                                    |           |        | Administrative | Operational | Reason  | Administrative | Operational | Reason       | Cable<br>Length | Administrativ |  |
| 0                                                                                                    | 1         | GE1    | Enabled        | Enabled     | Unknown | Enabled        | Disabled    | Link Down    |                 | Disabled      |  |
| 0                                                                                                    | 2         | GE2    | Enabled        | Enabled     | Unknown | Enabled        | Disabled    | Link Down    |                 | Disabled      |  |
| 0                                                                                                    | 3         | GE3    | Enabled        | Enabled     | Unknown | Enabled        | Disabled    | Link Down    |                 | Disabled      |  |
| 0                                                                                                    | 4         | GE4    | Enabled        | Disabled    | Link Up | Enabled        | Enabled     | Link Up      | Less than 50m   | Disabled      |  |
| 0                                                                                                    | 5         | GE5    | Enabled        | Enabled     | Unknown | Enabled        | Disabled    | Link Down    |                 | Disabled      |  |
| 0                                                                                                    | 6         | GE6    | Disabled       | Disabled    | Unknown | Disabled       | Disabled    | Link Length  | Between 50-80m  | Disabled      |  |
| 0                                                                                                    | 7         | GE7    | Enabled        | Disabled    | Link Up | Enabled        | Enabled     | Link Up      | Less than 50m   | Disabled      |  |

これで、緑色のイーサネットポート設定がスイッチのポートに正常にコピーされました。

翻訳について

シスコは世界中のユーザにそれぞれの言語でサポート コンテンツを提供するために、機械と人に よる翻訳を組み合わせて、本ドキュメントを翻訳しています。ただし、最高度の機械翻訳であっ ても、専門家による翻訳のような正確性は確保されません。シスコは、これら翻訳の正確性につ いて法的責任を負いません。原典である英語版(リンクからアクセス可能)もあわせて参照する ことを推奨します。